## OKULLLARIN WEB YÖNETİM PANELİNE KULLANICI EKLEME İŞLEMLERİ

04.01.2016 tarihi itibari ile MEBWEB panele girişte tek nokta erişim kontrolüne geçilmiştir.

İlgili Okulun Kurum şifresi ile giriş yapıldığında sadece kullanıcı işlemleri yapılabilmektedir. (Örneğin kullanıcı oluşturma ve silme gibi)

Diğer işlemler için mevcut panel kullanıcılarının MEBBİS hesap bilgileri ile giriş yapılması gerekmektedir.

İlgili tarih öncesinde T.C. Kimlik numarasını sisteme girmiş olan kullanıcılar, doğrudan kişisel MEBBİS kullanıcı adı ve şifreleri ile panele erişim sağlayabileceklerdir.

Örnek: A okulu hiç bir şekilde panele erişim sağlayamamaktadır. Aşağıdaki işlemleri uygulayınız.

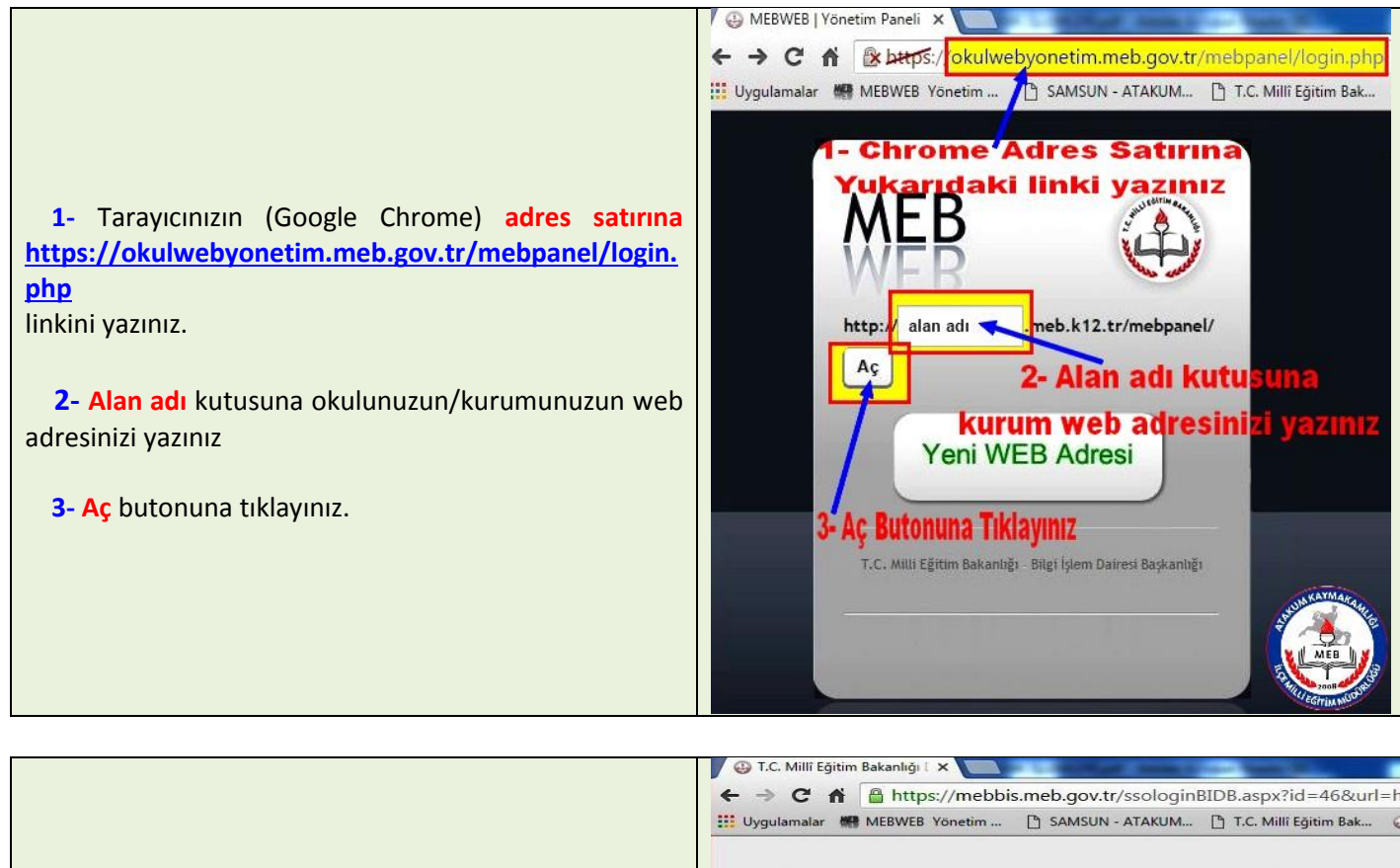

4- MEBBİS giriş sayfası açılacaktır. Bu durumda KURUM MEBBİS kullanıcı adı ve şifre bilgisi ile panele giriş yapınız.

(Güvenlik Kodunu, Okul/Kurum Kodunuzu, Okul/Kurum MEBBİS Şifrenizi ilgili yerlere yazınız ve Giriş Yap butonuna tıklayınız.)

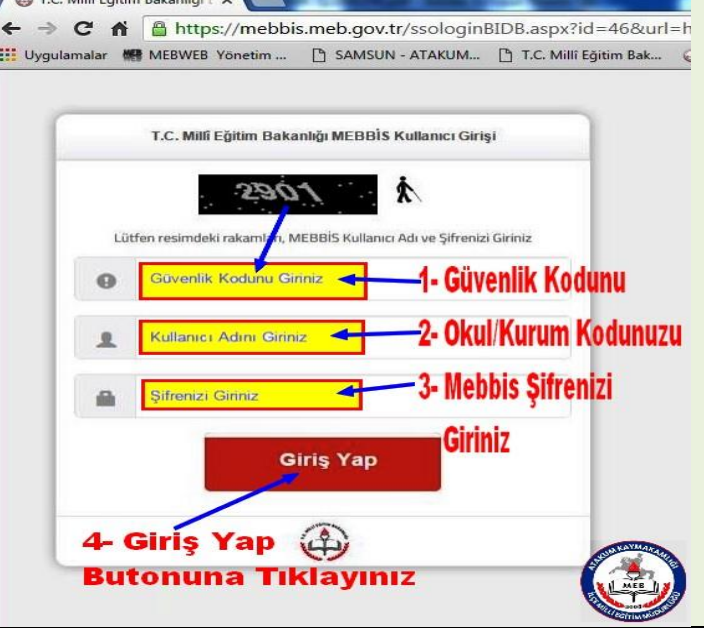

**5- MEB Panel** açılacaktır. Sol tarafta yer alan **Kullanıcılar** butonuna tıklayınız.

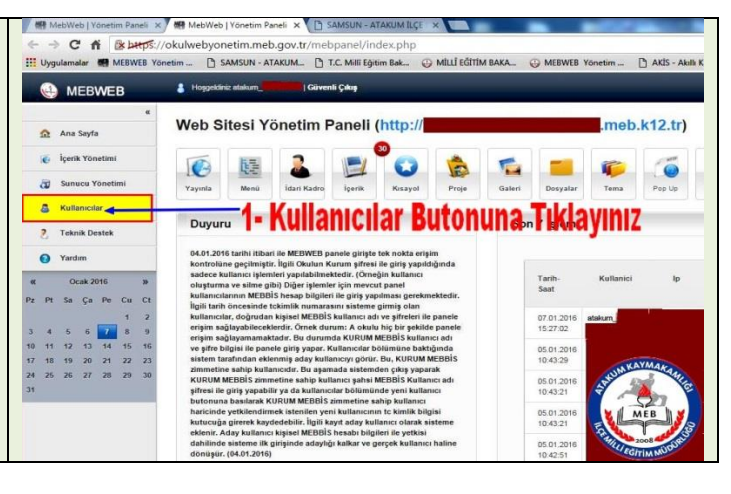

6- Kullanıcılar bölümünde sistem tarafından eklenmiş Aday Kullanıcı görünür. Bu, KURUM MEBBİS zimmetine sahip kullanıcıdır.

Bu aşamada sistemden Çıkış yaparak KURUM MEBBİS zimmetine sahip kullanıcı <u>ŞAHSİ MEBBİS</u> Kullanıcı adı ve şifresi ile giriş yapabilir,

ya da kullanıcılar bölümünde Yeni Kullanıcı Butonuna basılarak KURUM MEBBİS zimmetine sahip kullanıcı haricinde yetkilendirmek istenilen yeni kullanıcı belirlenir.

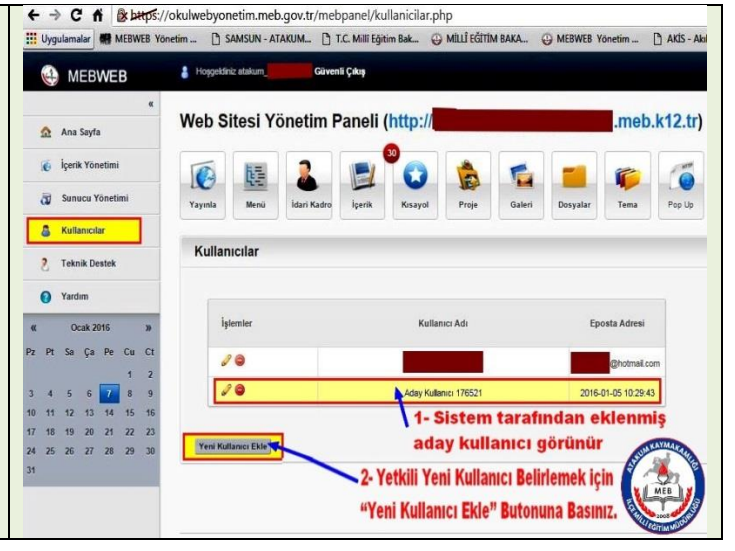

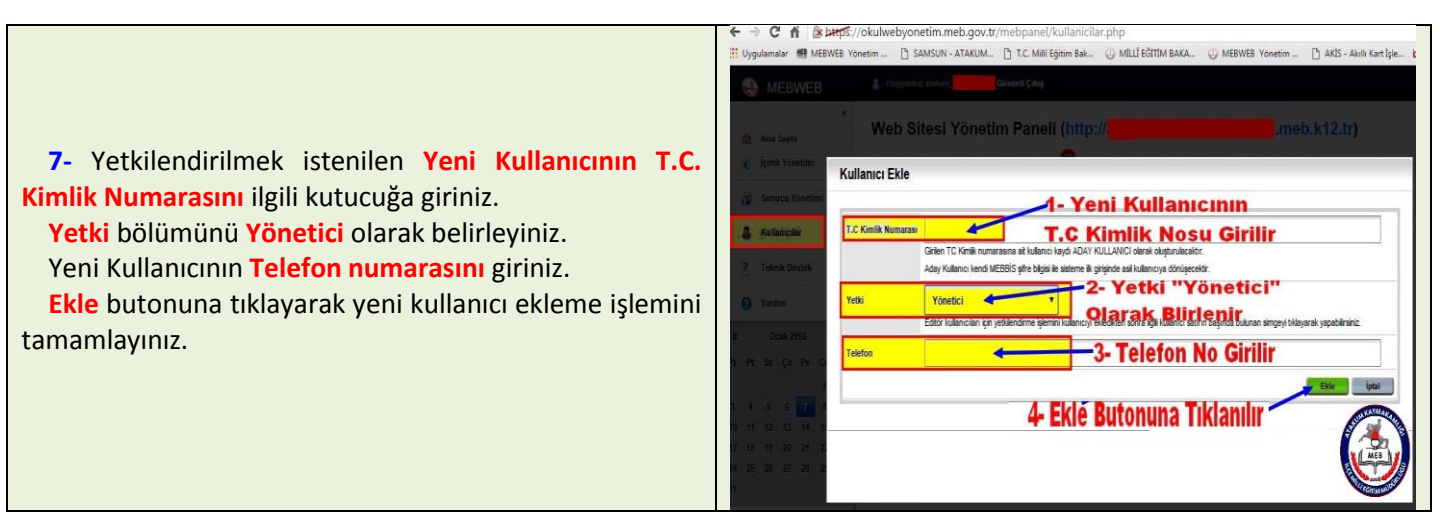

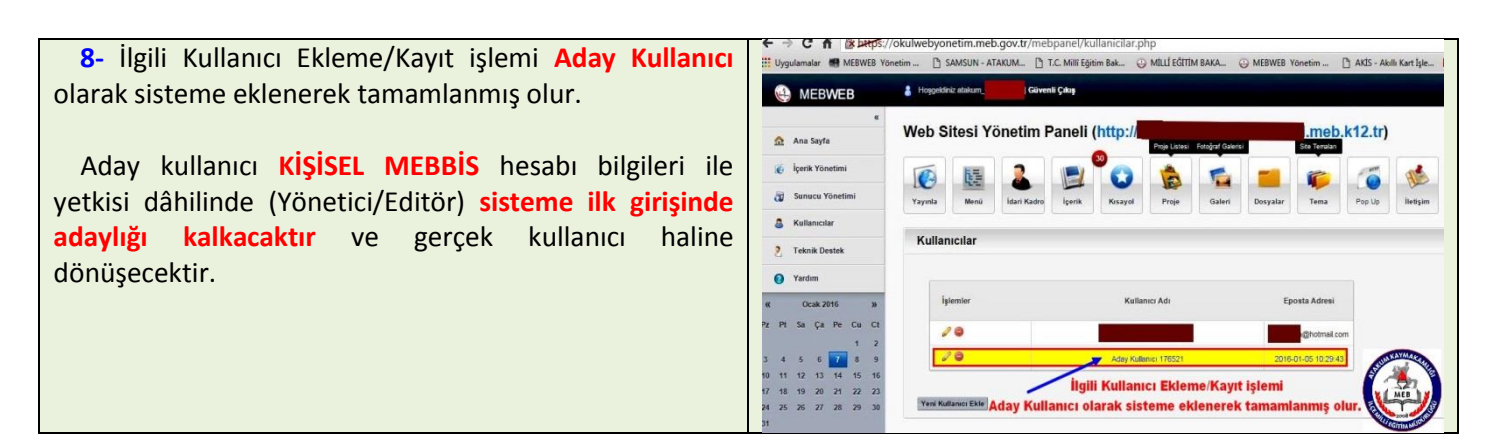

## **OKUL WEB SİTELERİ YENİ TEMA UYGULAMASI**

Milli Eğitim Bakanlığı tarafından Okul/Kurum web sayfaları için hazırlamış olduğu 4 adet tema bulunmaktadır.

İlgili Temalardan isteğe göre birini seçerek sitenizin görünümünü değiştirmeniz gerekmektedir.

İl MEB tarafından Atakum İlçemizde halen yeni Temaya geçmeyen Resmi okullarımızın/kurumlarımızın bulunduğu bildirilmiş olup yeni temaya geçilmesi hususuna gerekli önem ve özenin gösterilmesi söylenmiştir.

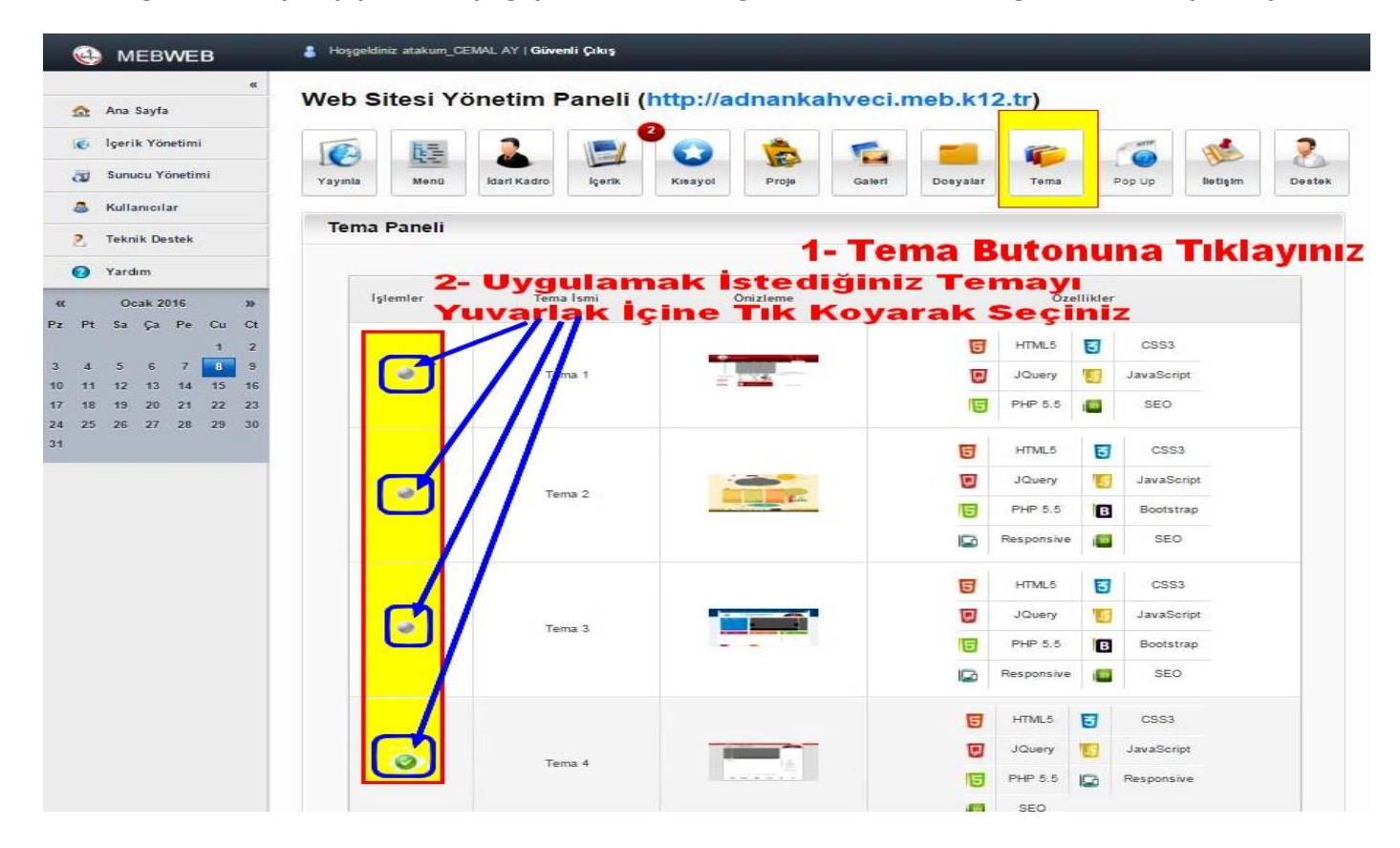

Atakum İlçe Milli Eğitim Müdürlüğü Bilgi İşlem Şubesi Tarafından Hazırlanmıştır. (08.01.2016)